# Порядок прохождения тестирования на сайте ЦНППМ

1. Необходимо войти по логину и паролю в личный кабинет ЦНППМ на сайте <u>https://iom.spbappo.ru/login/index.php</u>

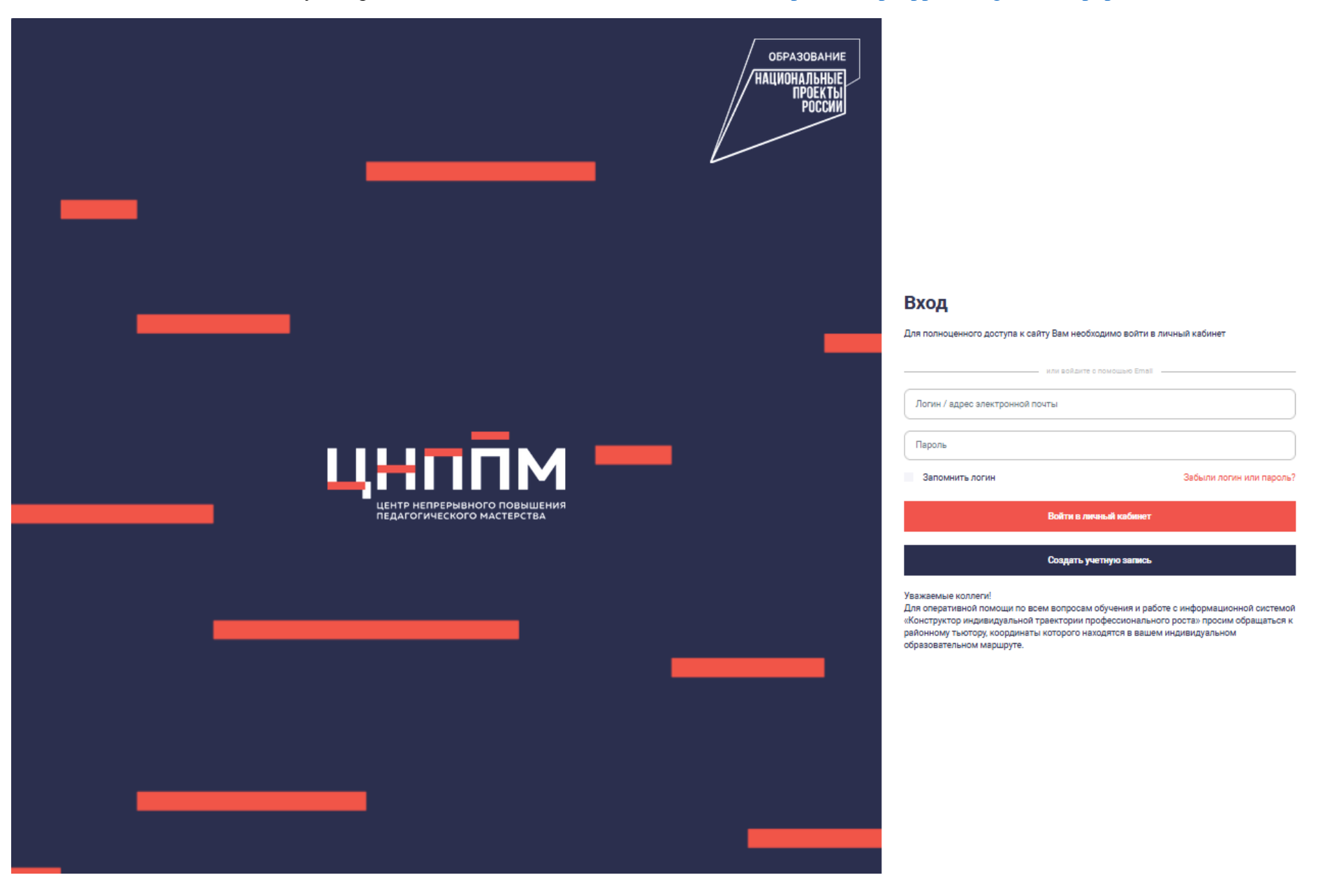

2. В левом верхнем углу пройти в раздел «О пользователе», нажав на три полоски в левом верхнем углу.

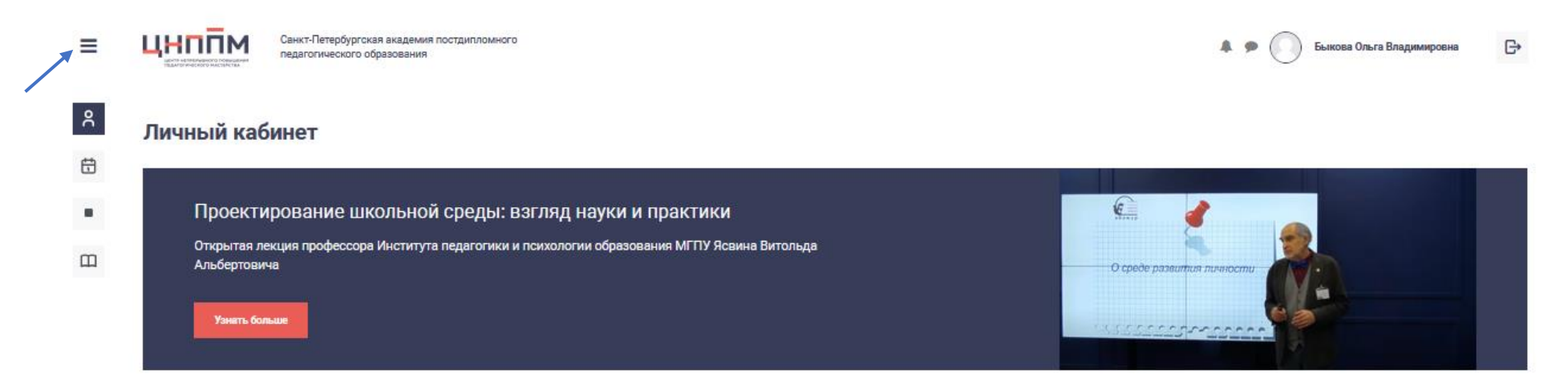

#### Мои компетенции

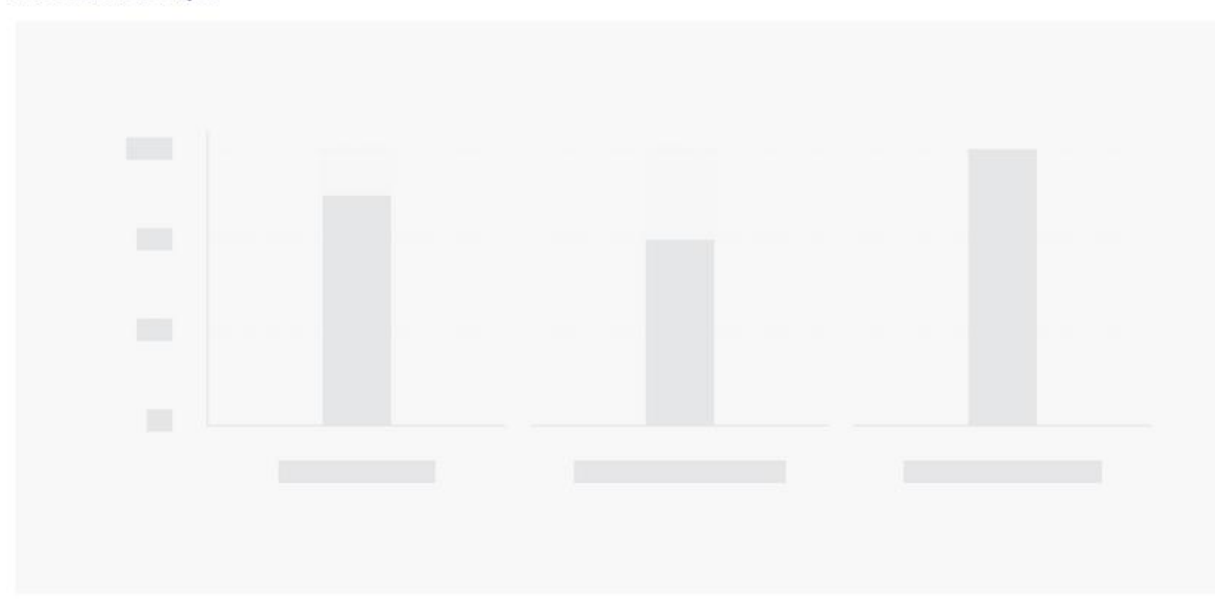

### Февраль 2025

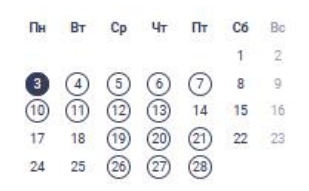

#### Март 2025

| Пн        | Вт | Ср | Чт | Πτ | C6 | Bc |
|-----------|----|----|----|----|----|----|
|           |    |    |    |    |    | 2  |
| 3         | 4  | 5  | 6  | 7  | 8  | 9  |
| 10        | 11 | 12 | 13 | 14 | 15 | 16 |
| 17        | 18 | 19 | 20 | 21 | 22 | 23 |
| 24)<br>31 | 25 | 26 | 27 | 28 | 29 | 30 |

## Апрель 2025

Пн Вт Ср Чт Пт Сб Вс (1) (2) (2) 4 5 6 3. Выбрать раздел «О пользователе», в котором размещена персональная информация о педагогическом или руководящем работнике.

| $\leftarrow \rightarrow$ C $\textcircled{a}$ $\bigcirc$ $\textcircled{b}$ $\textcircled{a}$ https://iom.spbappo.r                                                                                                    | u/my/                         | 67% 🚖 🖂 🗄                                                                                                    |
|----------------------------------------------------------------------------------------------------|-------------------------------|----------------------------------------------------------------------------------------------------|
| Быкова Ольга<br>Владимировна<br>С                                                                                                    |                               | 🜲 🗭 Быкова Ольга Владимировна 🕞                                                                                                    |
| кабинет                                                                                                    |                               |                                                                                                    |
| 🖉 🚔 О пользователе                                                                                                    |                               |                                                                                                    |
| 🖽 оценки ектирование школьной среды: взгляд наук                                                                                                    | и и практики                  |                                                                                                    |
| тая лекция профессора Института педагогики и психологии обр<br>ртовича                                                                                                    | азования МГПУ Ясвина Витольда | О среде развития личности                                                                                                    |
| 🗲 Настройки                                                                                                    |                               |                                                                                                    |
| А Личаный кабиенет                                                                                                    |                               |                                                                                                    |
| 🛱 Календарь                                                                                                    |                               |                                                                                                    |
| ■ Блог                                                                                                    |                               | Февраль 2025                                                                                                    |
| С Курсы и<br>образовательные                                                                                                    |                               | Пн Вт Ср Чт Пт Сб Во                                                                                                    |
|                                                                                                    |                               | 3       (4)       (5)       (6)       (7)       (8)       (9)         (10)       (11)       (12)       (13)       14       15       16         17       18       (19)       (20)       (21)       22       23         24       25       (26)       (27)       (28)       (28) |
| and the second second se |                               | Март 2025                                                                                                    |
|                                                                                                    |                               | Пи Вт Ср Чт Пт Сб Вс                                                                                                    |
|                                                                                                    |                               | $ \begin{array}{cccccccccccccccccccccccccccccccccccc$                                                                                                    |

4. В правом верхнем углу найти знак настроек 🔆 «Меню действий» и выбрать его для редакции информации.

2-ой вариант. Можно найти слева функцию «Редактировать информацию» и выбрать её.

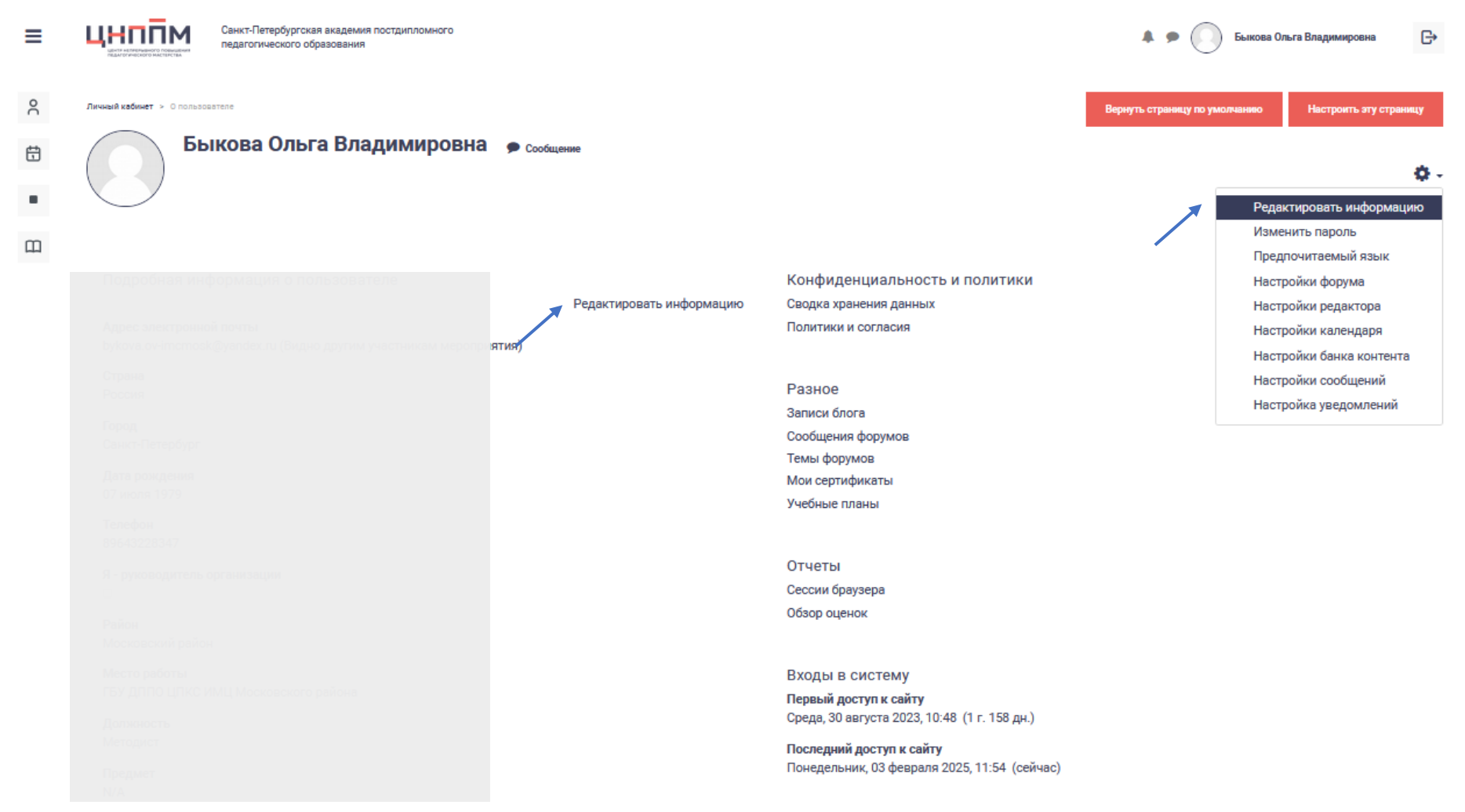

5. В строке «Должность» должна быть указана должность «Учитель», у воспитателей – «Воспитатель (дошкольная ОО)» или «Воспитатель (ГПД)».

В строке «Предмет» название предметной дисциплины.

Эти два раздела обязательны для прохождения диагностики. В случае, если основная должность другая, то <u>после диагностики</u> и получения результатов можно исправить эту информацию и указать ту, которая актуальна сейчас. Например, заместитель директора по УВР.

6. Затем в левом верхнем углу выбрать функцию «Личный кабинет».

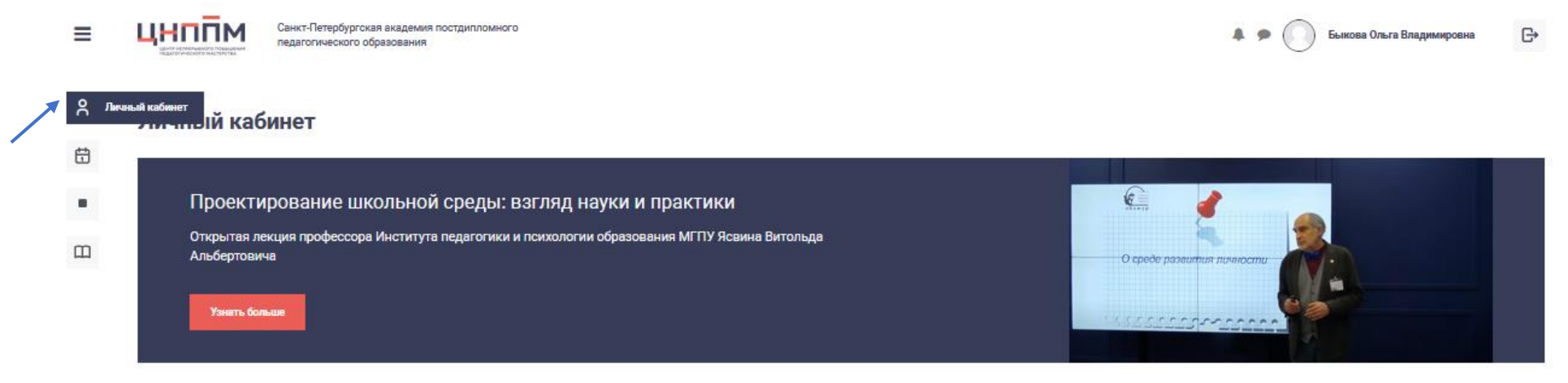

Мои компетенции

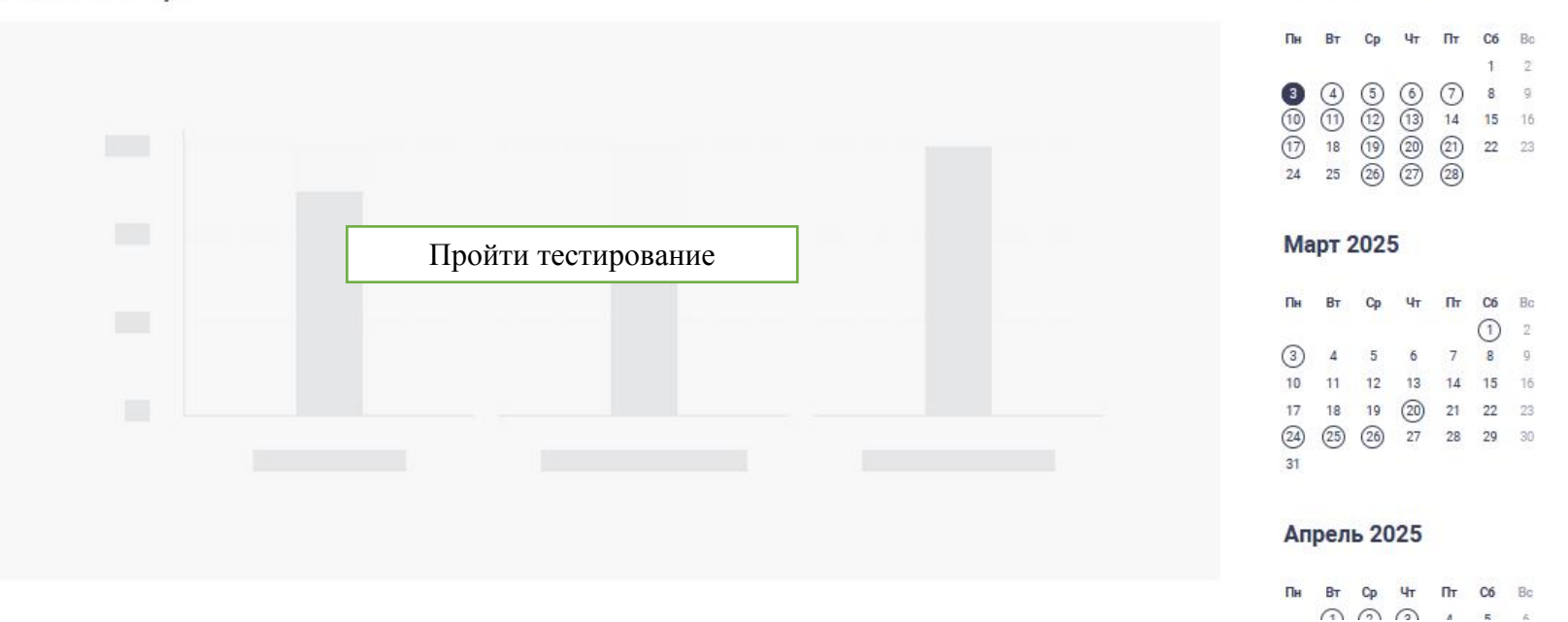

Февраль 2025

7. В разделе «Мои компетенции» появится ссылка «Пройти тестирование». По ней перейти на задания, после выполнения которых на диаграмме будут результаты тестирования.

8. В разделе «календарь» можно найти курс в январе или другом месяце (по его началу). Пройти по ссылке «Перейти к мероприятию» и выбрать функцию «записаться». Данный курс будет автоматически включен в индивидуальный образовательный маршрут (ИОМ).

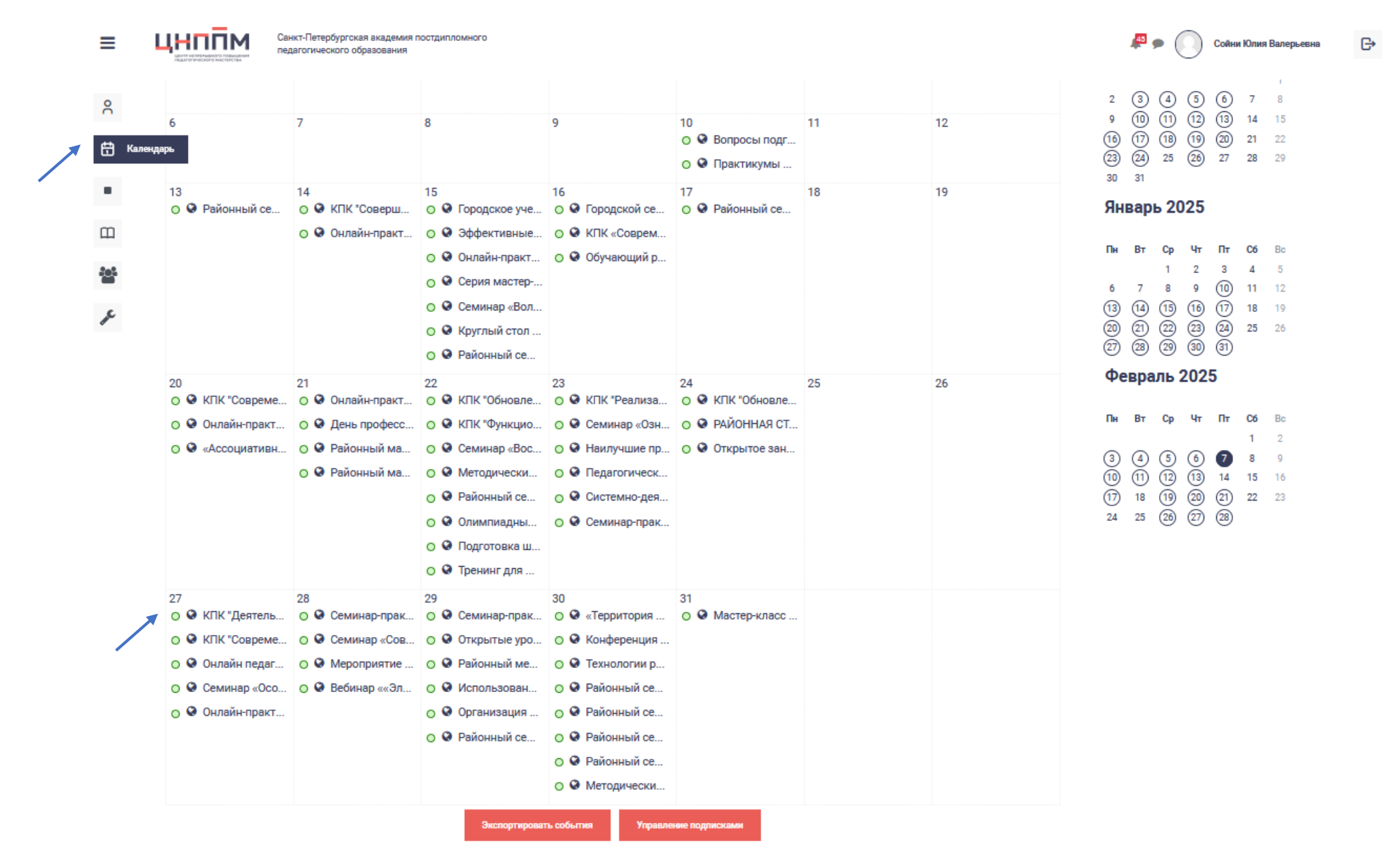

Также можно выбрать мероприятие и записаться на него. В некоторых случаях может быть дополнительная ссылка на регистрацию. Ее также необходимо заполнить.

| •           | Дизайн-сессия «Организация коммуникативной площадки профориентационного                                                                                                    | нетворкинга»                                                                                                    |
|-------------|----------------------------------------------------------------------------------------------------|----------------------------------------------------------------------------------------------------|
| 香<br>目<br>ノ | Описание мероприятия<br>24.04.2025 в 15.30 Государственное бюджетное общеобразовательное учреждение средняя общеобразовательная школа №496 Московского района Санкт-Петербурга (Санкт-Петербург, Варшавская улица, дом 51, корпус<br>2, литера А) проводит Дизайн-сессию «Организация коммуникативной площадки профориентационного нетворкинга».                                                                                                    | Записаться                                                                                                    |
| /           | Сължа для регистрации: https://forms.gle/FoBos8U2TbhthNwe9 На мастер-классах Вы познакомитесь с нетворкингом и его особенностями. На практике Вам будут продемонстрированы основные составляющие, которые необходимо учесть для успешного нетворкинга. Для Вас будут профессионального самоопределения. В ходе сюжетно-ролевой игры «Нетворкинг о нетворкинге» в игровой форме Вам будет представлена возможность принять участие в проектировании и реализации коммуникативной площадки профориентационного нетворкинга. Вам будет представлена возможность принять участие в проектировании и реализации коммуникативной площадки профориентационного каждому участнику мероприятия будет представлена возможность опытом, высказать суждение. По результатем мероприятия у Вас останутся опорные тетради, которые помогут Вам в дальнейшем применить полученный опыт на собственной практике организации коммуникативной площадки профориентационного нетворкинга | Дата проведения мероприятия<br>24.04.2025 15:30 - 24.04.2025 17:00<br>Район проведения<br>Московский район<br>Направление подготовки<br>Образовательные события<br>Отметка о статусе мероприятия<br>Идет зачисление<br>Место проведения                                                                                                    |
|             | Спикеры<br>Подмила<br>Николаевна                                                                                                    | 24.04.2025 в 15.30 Государственное<br>бюджетное общеобразовательное<br>учреждение средняя<br>общеобразовательная школа №496<br>Московского района Санкт-<br>Петербурга (Санкт-Петербург,<br>Варшавская улица, дом 51, корпус 2,<br>литера А) проводит Дизайн-сессию<br>«Организация коммуникативной<br>площадки профориентационного<br>нетворкинга».<br>Ссылка для регистрации:<br><u>https://forms.gle</u><br>/FoBos8U2TbhthNwe9 |